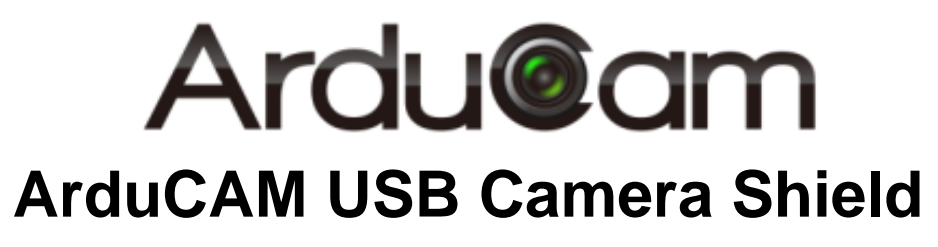

User Guide

Rev 1.0, April 2017

### **Table of Contents**

| 1   | Introduction               | 2 |
|-----|----------------------------|---|
| 2   | Hardware Installation      | 2 |
| 2.1 | Primary Camera Interface   | 2 |
| 2.2 | Secondary Camera Interface | 3 |
| 3   | Device Driver Installation | 4 |
| 4   | Demo Code                  | 7 |
| 4.1 | Camera Settings            | 8 |
| 4.2 | Open the Camera            | 8 |
| 4.3 | Play the Video             | 8 |
| 4.4 | Stop the Video             | 8 |
| 4.5 | Take a Snapshot            | 8 |
| 4.6 | Sensor Register Read/Write | 8 |
| 4.7 | RAW Mode Selection         | 9 |

# **1** Introduction

This user guide describes the detail operation of ArduCAM USB camera. The latest deivce driver, SDK library and examples can be downloaded from the <u>https://github.com/ArduCAM/ArduCAM\_USB\_Camera\_Shield</u>.

# 2 Hardware Installation

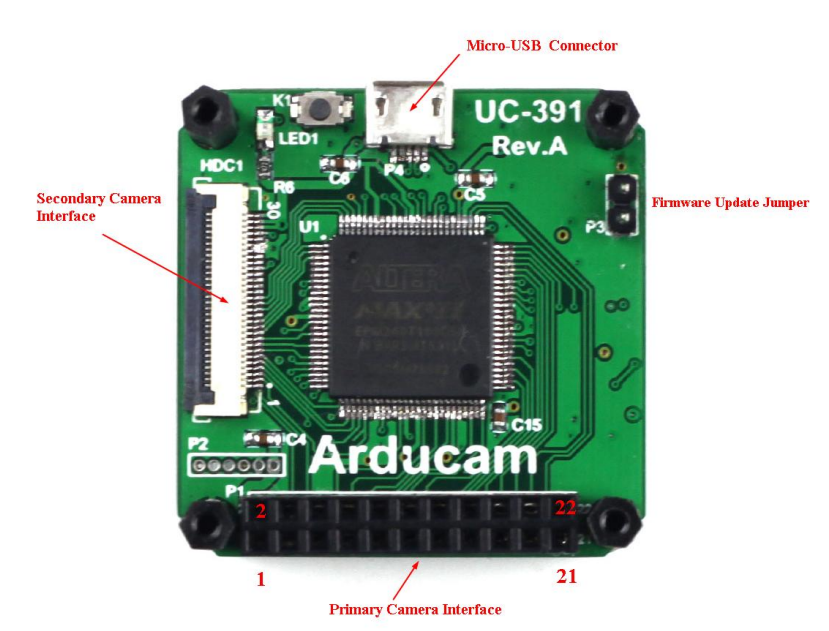

There are two different camera interface provided on the USB camera shield, but only one camera interface can be used at a time.

### 2.1 Primary Camera Interface

The primary camera interface is used for 18-22 pin camera breakout board, and should align the pin 1 of the camera breakout board to the USB camera shield camera connector pin 1.

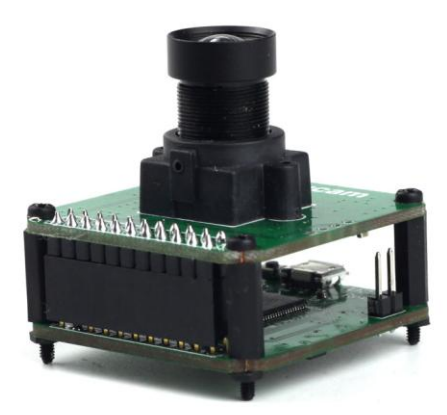

| Pin No. | PIN NAME     | ТҮРЕ                  | DESCRIPTION                                           |  |
|---------|--------------|-----------------------|-------------------------------------------------------|--|
| 1       | VCC          | POWER                 | 3.3v Power supply                                     |  |
| 2       | GND          | Ground                | Power ground                                          |  |
| 3       | SCL          | Input                 | Two-Wire Serial Interface Clock                       |  |
| 4       | SDA(SDATA)   | <b>Bi-directional</b> | Two-Wire Serial Interface Data I/O                    |  |
| 5       | VS(VSYNC)    | Input                 | Active High: Frame Valid; indicates active frame      |  |
| 6       | HS(HREF)     | Input                 | Active High: Line/Data Valid; indicates active pixels |  |
| 7       | PCLK         | Input                 | Pixel Clock output from sensor                        |  |
| 8       | XCLK         | Output                | Vaster Clock into Sensor                              |  |
| 9       | D7           | Input                 | Pixel Data Output 7 (MSB)                             |  |
| 10      | D6           | Input                 | Pixel Data Output 6                                   |  |
| 11      | D5           | Input                 | Pixel Data Output 5                                   |  |
| 12      | D4           | Input                 | Pixel Data Output 4                                   |  |
| 13      | D3           | Input                 | Pixel Data Output 3                                   |  |
| 14      | D2           | Input                 | Pixel Data Output 2                                   |  |
| 15      | D1           | Input                 | Pixel Data Output 1                                   |  |
| 16      | D0           | Input                 | Pixel Data Output 0(LSB)                              |  |
| 17      |              | NC                    |                                                       |  |
| 18      |              | NC                    |                                                       |  |
| 19      |              | NC                    |                                                       |  |
| 20      |              | NC                    |                                                       |  |
| 21      |              | NC                    |                                                       |  |
| 22      | Trigger(EXP) | Output                | External trigger output                               |  |

### Table 1 P1 Connector Pin Definition

### 2.2 Secondary Camera Interface

The secondary camera interface is used for camera breakout board with 30pin ribbon cable.

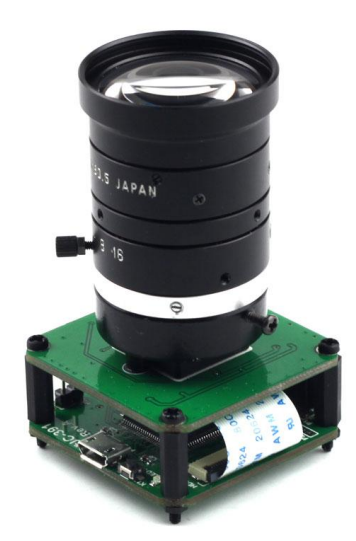

| Pin No. | PIN NAME | ТҮРЕ                  | DESCRIPTION                                           |  |
|---------|----------|-----------------------|-------------------------------------------------------|--|
| 1       | GND      | Ground                | Power ground                                          |  |
| 2       | FLASH    | Input                 | Flash output control                                  |  |
| 3       | Trigger  | Output                | Exposure synchronization input                        |  |
| 4       | VSYNC    | Input                 | Active High: Frame Valid; indicates active frame      |  |
| 5       | HREF     | Input                 | Active High: Line/Data Valid; indicates active pixels |  |
| 6       | Dout11   | Input                 | Pixel Data Output 11 (MSB)                            |  |
| 7       | Dout10   | Input                 | Pixel Data Output 10                                  |  |
| 8       | Dout9    | Input                 | Pixel Data Output 9                                   |  |
| 9       | Dout8    | Input                 | Pixel Data Output 8                                   |  |
| 10      | Dout7    | Input                 | ixel Data Output 7                                    |  |
| 11      | Dout6    | Input                 | 'ixel Data Output 6                                   |  |
| 12      | Dout5    | Input                 | Pixel Data Output 5                                   |  |
| 13      | GND      | Ground                | Power ground                                          |  |
| 14      | Dout4    | Input                 | Pixel Data Output 4                                   |  |
| 15      | Dout3    | Input                 | Pixel Data Output 3                                   |  |
| 16      | Dout2    | Input                 | Pixel Data Output 2                                   |  |
| 17      | Dout1    | Input                 | Pixel Data Output 1                                   |  |
| 18      | Dout0    | Input                 | Pixel Data Output 0(LSB)                              |  |
| 19      | XCLK     | Output                | Master Clock into Sensor                              |  |
| 20      | PCLK     | Input                 | Pixel Clock output from sensor                        |  |
| 21      | SCL      | Input                 | Two-Wire Serial Interface Clock                       |  |
| 22      | Sdata    | <b>Bi-directional</b> | Two-Wire Serial Interface Data I/O                    |  |
| 23      | RST      | Output                | Sensor reset signal, active low                       |  |
| 24      | GND      | Ground                | Power ground                                          |  |
| 25      | GND      | Ground                | Power ground                                          |  |
| 26      | STANDBY  | Output                | Standby-mode enable pin (active HIGH)                 |  |
| 27~30   | VCC      | POWER                 | 3.3v Power supply                                     |  |

#### Table 2 HDC1 Connector Pin Definition

The firmware update jumper should be left open when normal operation.

## **3** Device Driver Installation

Please download the device driver from <u>github</u>. The Windows device driver is located in Drivers folder, Windows 10 operating system can use the same driver as Win7 or Win8. In each driver folder there are x64 and x86 folders for 64bit and 32bit system respectively.

Plug in the USB cable to the camera and the host PC USB port, there is notification from the lower right of the task bar. The auto installation of the driver will fail, so we have to install the USB camera driver manually.

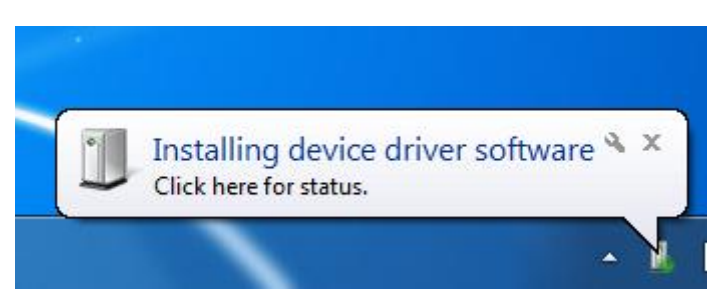

Go to Start->Settings->Control-Panel-><u>Device Manager</u>, right click the unknown device and select "Update Driver Software".

| File     Action     View     Help       Image: Second second s                                   | 🚔 Device Manager                                                                                                    |                                                                                                  |  |
|----------------------------------------------------------------------------------------------------|----------------------------------------------------------------------------------------------------|--------------------------------------------------------------------------------------------------|--|
| ← → □ □ □ □ □ □ □ 0 0 0 0 0 0 0 0 0 0 0 0                                                                                                    | File Action View Help                                                                                                    |                                                                                                  |  |
| E DEMI-EN-PC<br>E - I Computer                                                                                                    |                                                                                                    | R 🛛 🔐 🙀 🕼                                                                                        |  |
| <ul> <li>Disk drives</li> <li>Display adapters</li> <li>DVD/CD-ROM drives</li> <li>Floppy disk drives</li> <li>Floppy drive controllers</li> <li>Human Interface Devices</li> <li>Human Interface Devices</li> <li>Keyboards</li> <li>Keyboards</li> <li>Mice and other pointing devices</li> <li>Monitors</li> <li>Network adapters</li> <li>Other devices</li> </ul>                                                                                                    | DEMI-EN-PC     Demi-EN-PC     Disk drives     Display adapters     Display adapters     Display adapters     DVD/CD-ROM drives     Display disk drives     Display disk drives     Display drive drives     Display drives     Display drives     Display drives     Display drives     Display drive | ers<br>vices<br>rollers<br>ting devices                                                          |  |
| Image: Second second secon | Iniversal Serial E                                                                                                    | Update Driver Software<br>Disable<br>Uninstall<br>Scan for hardware changes<br><b>Properties</b> |  |

Select the "Browse my compute for driver software"

| <b>~</b> | Search automatically for updated driver software<br>Windows will search your computer and the Internet for the latest driver software<br>for your device, unless you've disabled this feature in your device installation<br>settings. |  |
|----------|----------------------------------------------------------------------------------------------------|--|
| •        | B <u>r</u> owse my computer for driver software                                                                                                    |  |
|          | Locate and install driver software manually.                                                                                                    |  |

Select "Let me pick from a list of device drivers on my computer".

|                                                                                                    | ×      |
|----------------------------------------------------------------------------------------------------|--------|
| 🚱 🧕 Update Driver Software - Android Phone                                                                                                    |        |
|                                                                                                    |        |
| Browse for driver software on your computer                                                                                                    |        |
| Search for driver software in this location:                                                                                                    |        |
| C:\Users\Virtual\Documents ▼ B <u>r</u> owse                                                                                                    |        |
| ☑ Include subfolders                                                                                                    |        |
|                                                                                                    |        |
|                                                                                                    |        |
|                                                                                                    |        |
| Let me pick from a list of device drivers on my computer<br>This list will show installed driver software compatible with the device, and all driver |        |
| software in the same category as the device.                                                                                                    |        |
|                                                                                                    |        |
|                                                                                                    |        |
| Next                                                                                                    | Cancel |
| Next                                                                                                    | Cancel |

Select "Show All Devices".

|                                               | <b>-X</b> - |
|-----------------------------------------------|-------------|
| 🚱 🗕 Update Driver Software - Android Phone    |             |
|                                               |             |
| Select your device's type from the list below |             |
| Select your device stype normale ist below.   |             |
| Common <u>h</u> ardware types:                |             |
| Show All Devices                              |             |
| 61883 Device Class                            |             |
| AVC Devices                                   |             |
| Batteries                                     |             |
| Biometric Devices                             |             |
| 8 Bluetooth Radios                            |             |
| Computer                                      |             |
| Disk arives                                   |             |
| PIDIDIA adapters                              |             |
| Floppy disk drives                            |             |
| Floppy drive controllers                      |             |
| Am                                            |             |
|                                               |             |
| Next                                          | ancel       |
|                                               |             |

Press the "Have Disk" button.

| G | 👖 Upd   | late Driver Software - Android Phone                                                                                                    |
|---|---------|----------------------------------------------------------------------------------------------------|
|   | Select  | the device driver you want to install for this hardware.                                                                                                    |
|   | 1       | Select the manufacturer and model of your hardware device and then click Next. If you have a<br>disk that contains the driver you want to install, click Have Disk. |
|   |         |                                                                                                    |
|   | (Retrie | ving a list of all devices)                                                                                                    |
|   |         |                                                                                                    |
|   |         |                                                                                                    |
|   |         | Have Disk                                                                                                    |
|   |         | Next Cancel                                                                                                    |

Enter the path to the ArduCAM USB driver, where you save the downloaded file from github.

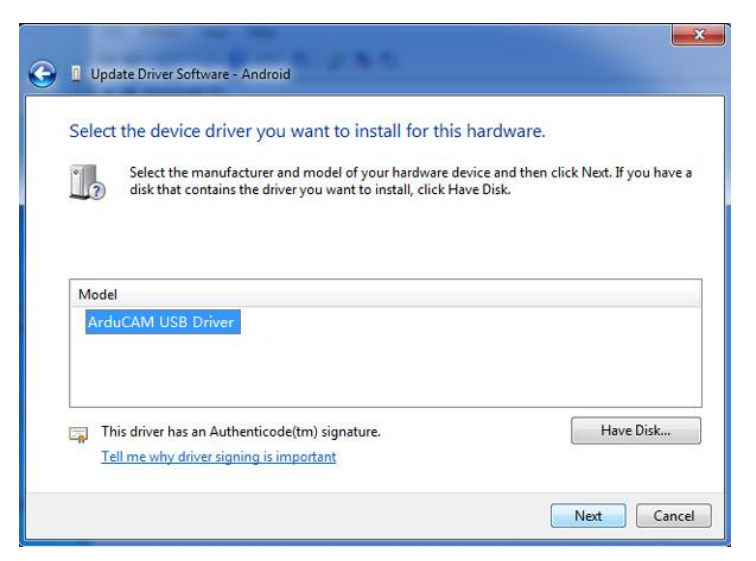

Confirm the installation of the driver by pressing "Yes".

Confirm the installation again by pressing "Install".

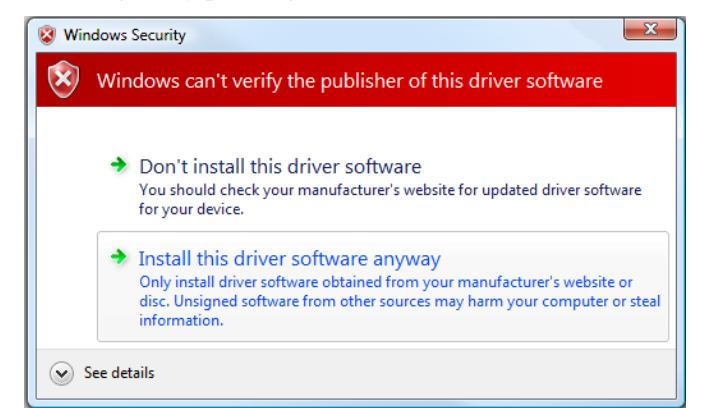

You will successfully install the driver like this.

| 🕞 🔒 Update Driver Software - Levelogger                              | X     |
|----------------------------------------------------------------------|-------|
| Windows has successfully updated your driver software                |       |
| Windows has finished installing the driver software for this device: |       |
| ArduCAM USB Driver                                                   |       |
|                                                                      |       |
|                                                                      |       |
|                                                                      |       |
|                                                                      |       |
|                                                                      | Close |

### 4 Demo Code

The demo code is provided in source code form to help user to understand the operation the ArduCAM USB camera and SDK library. It is created with Microsoft Visual Studio 2008 and

## Ardu@am

based on MFC frame wrok .

The Windows demo code is located at ../Winodws/USB\_Demo folder and the release executable software is located at ../ Winodws/USB\_Demo/USB\_Demo.exe.

| ArduCAM_USB_CAME                                                            | RA_Demo                                            |                       |                             |                   |                                                                                                    | ×   |
|-----------------------------------------------------------------------------|----------------------------------------------------|-----------------------|-----------------------------|-------------------|----------------------------------------------------------------------------------------------------|-----|
| VID: 0x52CB  Index:                                                         | scan                                               |                       |                             |                   |                                                                                                    |     |
| Type: ArduCan 💌                                                             | open                                               |                       |                             |                   |                                                                                                    |     |
| Sensor: MT9F002 -                                                           | auto-open                                          |                       |                             |                   |                                                                                                    |     |
| Height: 3288                                                                | CTORE                                              |                       |                             |                   |                                                                                                    |     |
| Bits: Bbit y                                                                | ston                                               |                       | entremas                    |                   |                                                                                                    |     |
| I2C Mode: 16, 16 🚽                                                          |                                                    | 190                   |                             | , balanda inda    |                                                                                                    |     |
| I2CAddr: 32                                                                 | shot                                               |                       |                             |                   |                                                                                                    | 100 |
| RegAddr: 12306                                                              | read                                               |                       |                             | er er ei filt i s | and the second second                                                                                                    | 15  |
| Value: 3                                                                    | write                                              |                       |                             |                   |                                                                                                    |     |
| 🥅 Force Display                                                             | RAWMode (BG)                                       | <b>STORY</b>          |                             |                   | 記事記書表                                                                                                    |     |
| [08:56:27]USB transfer<br>[08:56:26]USB transfer<br>[08:56:21]USB camera i: | data length err<br>data length err<br>nit success! |                       |                             |                   |                                                                                                    |     |
| •                                                                           |                                                    | and the second second |                             |                   |                                                                                                    |     |
| frame capture count: 2<br>frame read count: 2 fra                           | fps                                                | alle bas              |                             |                   |                                                                                                    | -   |
| riane read count. 2 rps                                                     |                                                    |                       | A DESCRIPTION OF THE OWNER. |                   | and the second second s |     |

### 4.1 Camera Settings

This USB demo software can work with different cameras provided by ArduCAM. Basically the different camera settings is predefined by the *Sensor Type* selected by the user. User also can override these settings after select a certain *Sensor Type*. All the following parameters are in decimal.

The *Width* and *Height* is to define the image size to be captured and displayed, they should exactly match the resolution output by the image sensor.

The Bits is the sensor output data bits, now ArduCAM shield only supports 8bits mode.

The *I2C Mode* select different sensor register read/write mode according to different sensor type. 8,8 means one byte address phase and one byte data phase; 8,16 means one byte address phase and two bytes data phase; and so on.

The I2CAddr is the image sensor I2C 8bit slave address, it is in decimal. For example MT9V034 sensor I2C slave address is 0x90, so we have to use 144 for it in decimal.

### 4.2 Open the Camera

There are two ways to open the camera.

Auto-open is useful when there is only one ArduCAM USB camera connected.

Scan then open is used when more than one ArduCAM USB camera connected. You have to scan how many cameras are on the USB bus, and select the correct one to open.

### 4.3 Play the Video

Click the *Play* to capture and display the video in realtime.

### 4.4 Stop the Video

Click the *Stop* button to stop the video capture and display.

### 4.5 Take a Snapshot

Click the Snapshot to take both BMP and RAW image to files.

#### 4.6 Sensor Register Read/Write

This is very useful to access the sensor register in order to adjust the sensor settings on the fly. For example you want to manually change the exposure settings you can input the exposure register address and value then click write, you can video how the brightness changes from the video.

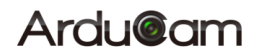

### 4.7 RAW Mode Selection

There are four combination of the RAW format R-G, G-R, B-G, G-B. It is predefined for our tested sensor, you can also changes the mode match your target sensor RAW output order.